Department codes and your printer driver

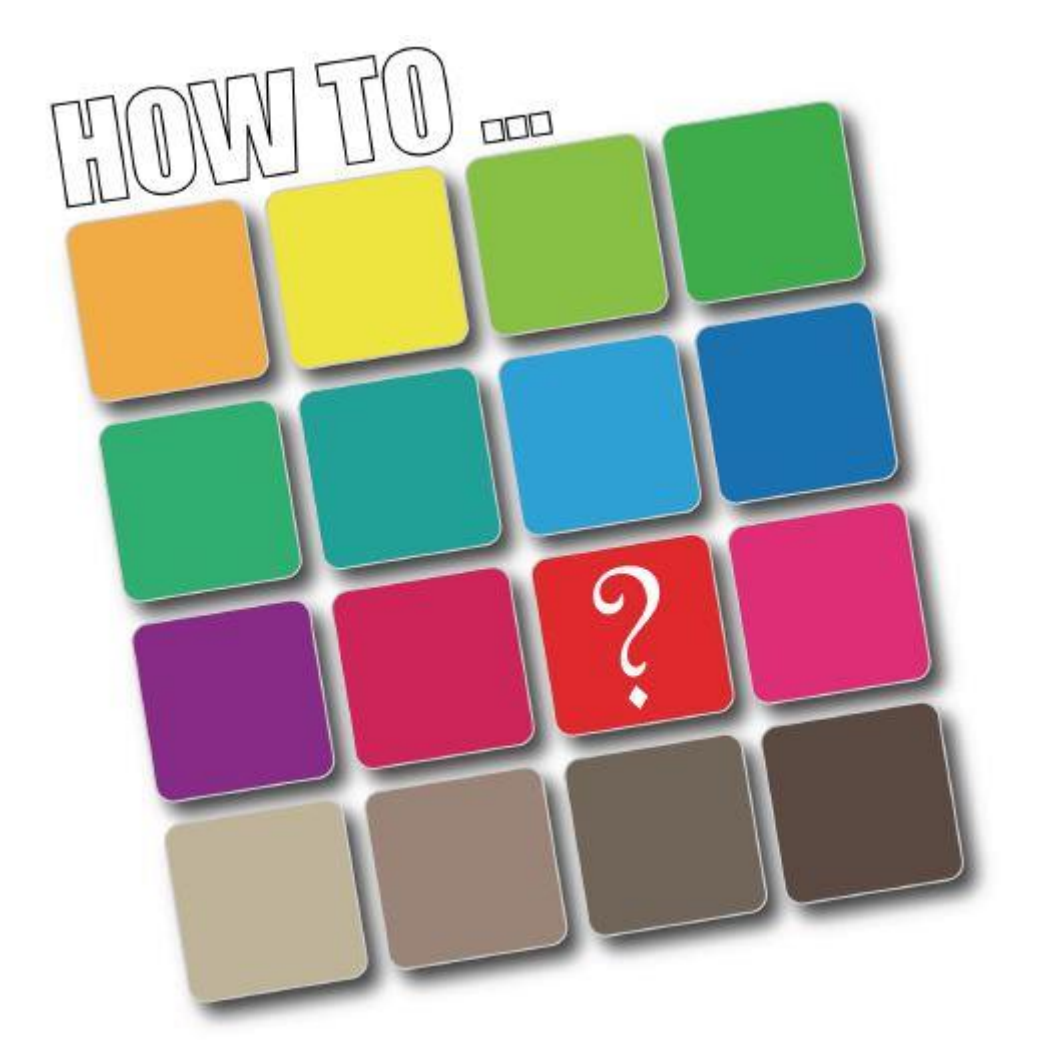

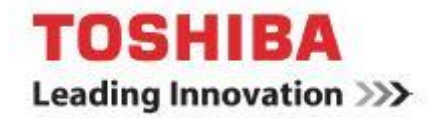

## <u>This Guide</u>

Is a step by step visual instruction on how to input your department code to your printer driver on your work station. It has been designed for Toshiba's **Universal Printer Driver** and in this guide Windows 7 has been used.

This will enable you to print freely without having to input a code to a pop-up box every time you print.

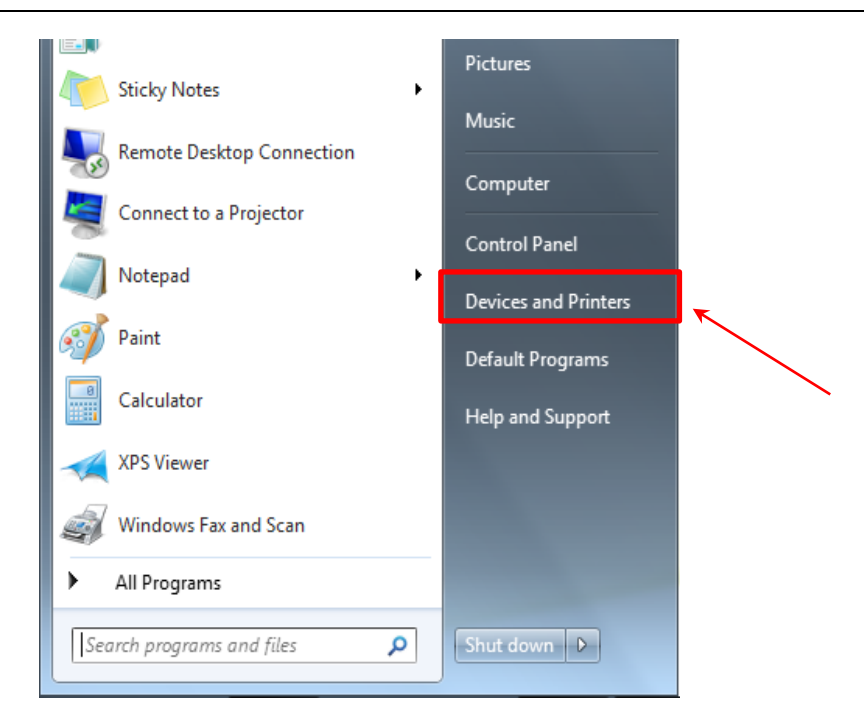

## 1. Navigate to "Devices and Printers" in your Start Menu and select it.

2. Select the corresponding printer you wish to input your department code to... And **RIGHT CLICK**, then selecting **PRINTING PREFERENCES**.

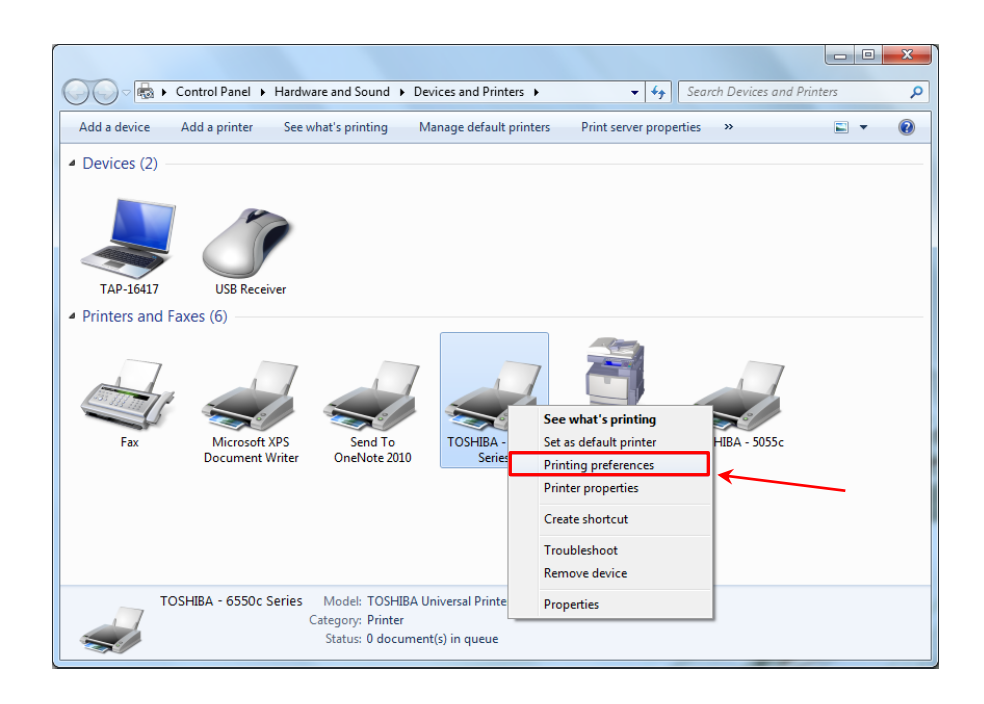

3. Once the printer driver preferences page is open, navigate to the **OTHERS** tab and select.

| HTOSHIBA - 6550c Series Printing | Preferences                                                                                                    |
|----------------------------------|----------------------------------------------------------------------------------------------------|
| Basic Finishing Paper Handling   | mage Quality Effect Others Templates                                                                                                    |
| Print Job:                       | Original Paper Size:         A4 (210 x 297mm)         ✓         Print Paper Size:         Same as Original Size         Image Scale:         100         100         100 |
| 100%<br>A4                       | Paper Source:<br>Auto Paper Type: Plain (Auto) Destination: Tray 2                                                                                                    |
| Settings Profile:                | Number of Copies: 1 (1-9999)                                                                                                    |
| None   Save Profile Delete       | Orientation: Im Im<br>Ortrait O Landscape                                                                                                    |
| Restore Defaults                 | Colour:<br>Auto   Details                                                                                                    |
|                                  | OK Cancel Apply Help                                                                                                    |

4. Input your assigned department code into the department code dialog box, highlighted below.

## -Then Click APPLY

| Basic Finishing Paper Handling | Image Quality Effect Others Templates                                                 |
|--------------------------------|---------------------------------------------------------------------------------------|
| Print Job:                     | Default Menu Setting:<br>Basic ➤ ➤ TopAccess                                          |
|                                | Toner Save Do not Print Blank Pages Letterhead Print Mode                             |
|                                | SNMP Communication         SNMP Settings           Output Devices         Add Printer |
| 100%<br>A4                     | Custom Paper Size User name (Alias):                                                  |
| J1.2.3 J1.2.3<br>Settings      | Department Code:<br>••••<br>If Hide Department Code(Z)                                |
| None   Save Profile Delete     | Custom Settings File: Import Export                                                   |
| Restore Defaults               | Restore All Defaults Version Information                                              |
|                                |                                                                                       |

5. After clicking **APPLY**, click the **OK** button to close printing preferences. Your department code will now be reflected whenever printing is required.